Deset minut, které vám ušetří hodiny

Pro Window

in the the wolles.

Personální kancelář

better in Spirit

### Řešení ČI. II, přechodná ustanovení, odst.2):

- plný úvazek stačí v oddíle Praxe Vkládání údajů Zařazení zatrhnout box Chráněná osoba
- kratší úvazek zde musíte v okně Fixovaný tarif při plném úvazku viz obrázek níže, doplnit jejich přepočtený tarif na 100 % úvazku!

| Údaje o vzdělání a pla                         | atovém zařazení                  |                                                                                                    |
|------------------------------------------------|----------------------------------|----------------------------------------------------------------------------------------------------|
| úsek: <b>kuchyň</b>                            | osobní číslo : 30002             | z jméno: Izabela Hrnečková                                                                                                    |
| – Tabulka, třída a dat<br>tabulka tarifů číslo | um zařazení do třídy -<br>.: 1 N | druh tarifu :<br>zařazen do plat.třídy od : ● platový stupeň dle §4 NV 564/2006 Sb.                                                                                                    |
| platová třída :                                | 8                                | Image: Second state      Image: Second state      Image: Second state |
| Chráněná osoba                                 | a Fixov                          | v <mark>aný tarif při plném úv<u>a</u>zku: 18250)</mark>                                                                                                    |

### První kroky před aktualizací ve verzi 6.4.4. Personální kancelář PLATY

 Zkontrolujte praxi u zaměstnanců ve vyšší než 5 platové třídě, kteří byli zařazeni podle § 6 NV (platy v rozpětí), případně doplňte průběh praxe.

| zaměstnavatel           | PV | funkce                 | datum od  | datum do   | typ | koef |  |
|-------------------------|----|------------------------|-----------|------------|-----|------|--|
| SÚ Sumperk              | *  | mateřská dovolená      | 15.6.1990 | 15.8.1993  | M   | 1,00 |  |
| Základní škola Třinec   |    | péče o dítě nad 3 roky | 16.8.1993 | 30.6.1998  | ×   | 0,00 |  |
| Základní škola Třinec   | *  | učitelka               | 1.7.1998  | 31.3.2009  | P   | 1,00 |  |
| 🕨 Základní škola Třinec | *  | učitelka               | 1.4.2009  | 31.10.2014 | P   | 1,00 |  |
|                         |    |                        |           |            |     |      |  |

## 2) Vytiskněte si platovou inventuru k 1.10.2014 z oddílu: *Zaměstnanci , Tisk, Plat. inventura* Další sestavy, si můžete vytvořit v oddíle *Sestavy*

#### 3) Zálohujte data!

Oddíl Služby, Zálohování dat

| JIO | ž a zavří Do         | kumenty 📋            | ISK      | Nový             | Vymaż                | Volitelné          | Editace    | Hromadr |
|-----|----------------------|----------------------|----------|------------------|----------------------|--------------------|------------|---------|
|     |                      | Seznam z             | Ti<br>Ti | sk oso<br>sk oso | bních úd<br>bních úd | ajů<br>ajů bez pla | t.zařazení | í 6     |
| _   | úsek<br>kuchyň       | os.číslo<br>3000     | D        | élka pi<br>sobní | raxe<br>příplatky    |                    |            | -       |
| _   | kuchyň<br>THP        | 3000<br>2000<br>1200 | PI       | atové            | postupy              | la c               |            | -       |
|     | učitel 2<br>učitel 2 | 1000                 | PI       | atová            | inventura            | a Ç.               | ,          |         |
|     |                      |                      |          | evote            | inventur:            | 72 Obdob           |            |         |
|     | Org                  | janizace S           | lužby    | Nast             | tavení I             | nfo Manu           | ály        |         |
|     |                      |                      | 20       | Plan             | annuat               |                    |            |         |

Obnova dat ze zálohy

Provedli jste všechny potřebné kroky před instalací aktualizace a provedením změn v platových poměrech Vašich zaměstnanců.

Aktualizace z Internetu:

#### Klikněte na nápis: *Kliknutím zde ověřte aktuálnost Vaší verze*

Program se automaticky připojí na náš web <u>www.resk.cz</u>, pokud zjistí, že na webu je nová verze, automaticky spustí aktualizaci.

Stačí jen kliknout na příslušná tlačítka.

| Personální kancelář - PLATY                     | $\searrow$                                             |         |
|-------------------------------------------------|--------------------------------------------------------|---------|
|                                                 |                                                        |         |
|                                                 | RESK software, s.r.o., Trinec<br>Copyright © 1994-2013 |         |
| ZŠ Koniklec                                     | •                                                      |         |
| Základní škola a Mateřská                       | á škola, Výběrová 1, Koniklec                          |         |
| Kliknutím zde ověříte<br>aktuálnost Vaší verze. | Pokračuj                                               | rev.1.0 |
| help@resk.cz                                    | www.resk.cz                                            | //      |

#### Instalace aktualizace verze 6.4.5.

#### Personální kancelář PLATY

Instalace aktualizace:

Klikněte na tlačítko: *Další* 

Dále pokračujte dle instrukcí instalátoru.

Musíte souhlasit s licenční smlouvou.

Nechte přepsat staré šablony, nápovědu i katalog prací.

Máme hotovo! Stačí kliknout na tlačítko: **Dokončit** 

| 🔁 Průvodce aktualizací - Perso | nální kancelář 6.0.1 Upgrade                                                                                                    |               |
|--------------------------------|----------------------------------------------------------------------------------------------------|---------------|
| CLEAK &                        | Personální kancelář 6<br>Produkt bude aktualizován na vyšší verzi.<br>Pokračujte klepnutím na tlačítko Další net<br>aktualizací tlačítkem Storno. | . Upgrade     |
| Nápověda www.resk.cz           |                                                                                                    | alší > Storno |

Spusťte znovu program:

Jestliže aktualizace úspěšně proběhla, po spuštění program automaticky provede úpravy databází tak, aby odpovídaly nové verzi programu.

Pokud se po spuštění neobjeví uvedené hlášení, program nebyl úspěšně aktualizován.

Zkontrolujete verzi v úvodní obrazovce programu – 6.4.5.

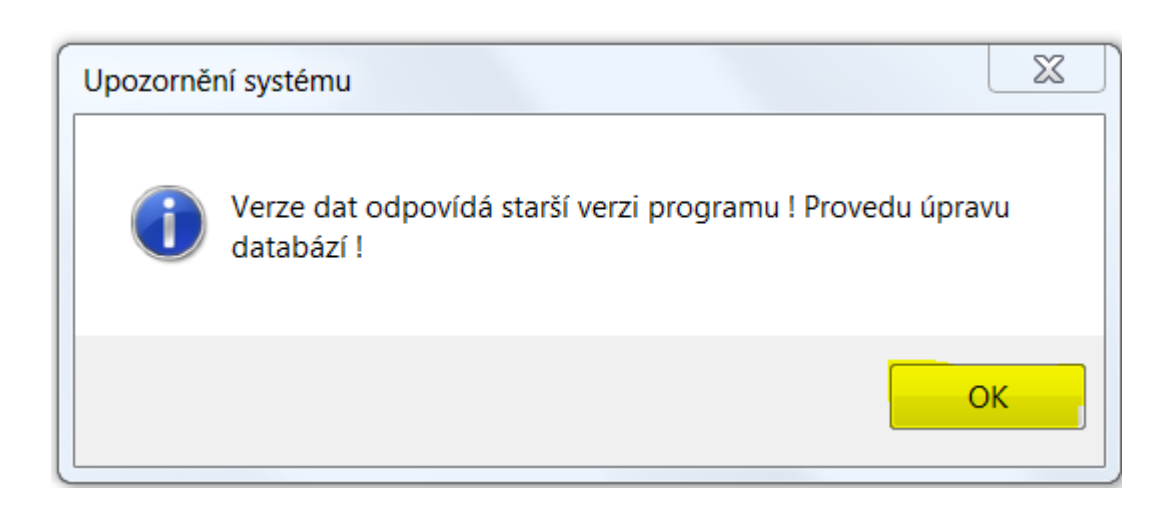

Stačí souhlasit a kliknout na tlačítko: **OK** 

#### Personální kancelář PLATY

Po aktualizaci software a prvním spuštění programu nejsou dostupné oddíly:

- Zaměstnanci
- Praxe
- Lhůtník
- Platy
- Exp/Imp
- Sestavy
- Organizace

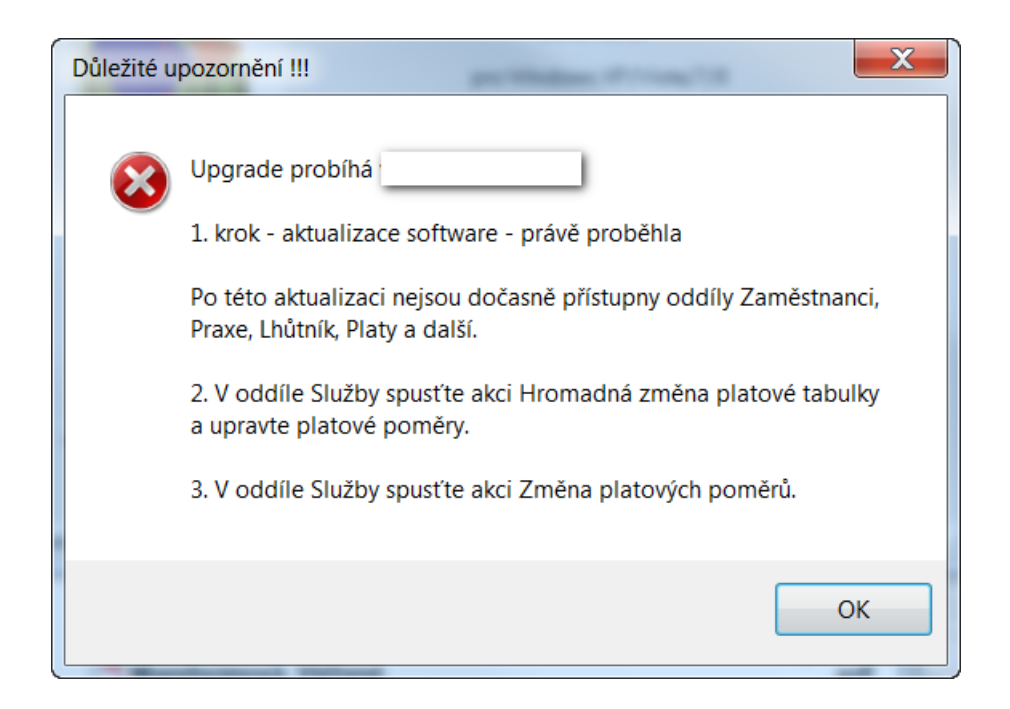

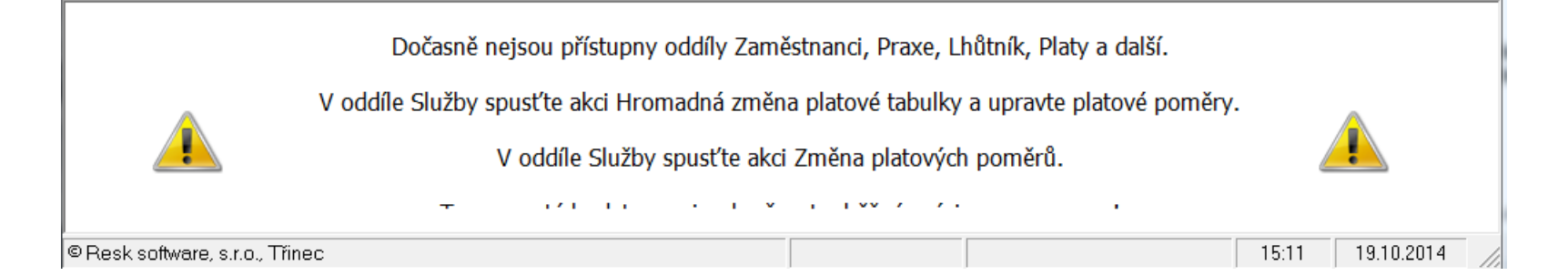

### Hromadná změna platové tabulky

Tato funkce slouží k provedení hromadných změn, a to zejména:

 převod zaměstnanců zařazených v 6. a vyšší platové třídě v rozpětí platových stupňů podle § 6 zpět pod § 4 (počítání praxe).

 u dotčených zaměstnanců ve sloupci rozpětí zapište písmeno n (rozuměj rozpětí ne)

#### Upozornění:

Pokud se jedná o zaměstnance zařazené v tabulce č. 1, tabulce č. 2 a pedagogické pracovníky není zapotřebí čísla tabulek ručně měnit.

Úředníci budou převedeni programem z tabulky č. 2 na tabulku č. 3 a pedagogičtí pracovníci z tabulky č. 5 na tabulku č. 8. Tato změna proběhne automaticky.

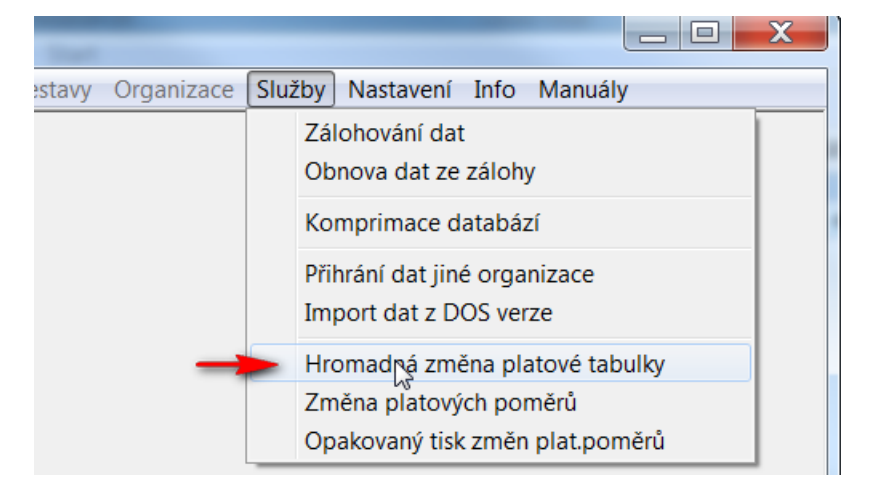

# Tato informace je určena pouze pro zdravotníky:

 proveďte změny platových tabulek u zaměstnanců uvedených v § 5 odst. 2) a odst. 4) až 7) NV (např. zaměstnanci poskytovatelů zdravotních služeb, zdravotníci v sociálních službách, lékaři apod.)

u těchto zaměstnanců je nutno změnit platovou tabulku z dosavadních tabulek č. 3 a č. 4 na nově určenou tabulku č. 2 a č. 4 až 7 v souladu s ustanoveními § 5 NV podle způsobu financování (státní rozpočet, zdravotní pojišťovny)

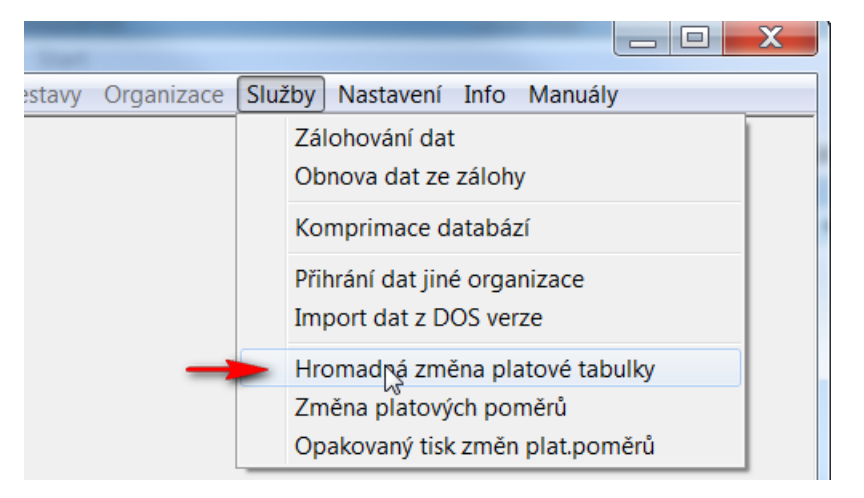

#### Změna platových poměrů - převod

#### Personální kancelář PLATY

Po provedených změnách v platových tabulkách u jednotlivých zaměstnanců, je nutné následovně provést akci **Změna platových poměrů** v oddíle **Služby** 

#### Změna platových poměrů

Tato akce provede definované změny platových tabulek z oddílu Služby – Hromadná změna platové tabulky, případně změny platů dle novelizací legislativy platových předpisů.

Před touto akcí doporučuji zálohovat data !

#### !!! UPOZORNĚNÍ !!!

Neprovádějte tuto akci, pokud chcete jen znovu vytisknout tabulku již provedených změn !

V tom případě zvolte akci: 'Opakovaný tisk změn platových poměrů !'

Ano

Opravdu chcete pokračovat?

Přepočet k datu:

01,11.2014

Ne

stavy Organizace Služby Nastavení Info Manuály Zálohování dat Obnova dat ze zálohy Komprimace databází Přihrání dat jiné organizace Import dat z DOS verze Hromadná změna platové tabulky Změna glatových poměrů Opakovaný tisk změn plat.poměrů

> Akce provede zápis změn a přepočet tarifů. Ponechejte přednastavené datum 1.11. 2014

#### Změna platu a tisk platových výměrů

#### Převod platů se uskutečnil – nové tabulky načteny:

K dispozici máte komplexní sestavu změn, včetně sumářů za jednotlivé zaměstnance, úseky a celou organizaci. Po jejím tisku a uzavření můžete rovnou tisknout *platové výměry.* 

# Pomocí předvyplněných doplňkových textů můžete zdůvodnit změny, které v platových výměrech vznikly v souvislosti s novou legislativou.

Základní škola a Mateřská škola, Výběrová 1, Koniklec

Výběrová 1, 738 96 Koniklec

| Změna platových poměrů zaměstnanců ke dni: |          |                   |       |       |      |     |        | 30.11.201 | 14     |               |          |     |
|--------------------------------------------|----------|-------------------|-------|-------|------|-----|--------|-----------|--------|---------------|----------|-----|
| úsek                                       | os.číslo | zaměstnanec       | 1     | rozp. | tab. | tř. | stupeň | postup    | praxe  | platový tarif | změna Kč | kód |
| kuchyň                                     |          |                   |       |       |      |     |        |           |        |               |          |     |
|                                            | 30001    | Irena Kuchařová   |       |       | 1    | 5   | 5      | rozpěti   | 14,304 | 10520         |          |     |
|                                            |          |                   | nově: | *     | 1    |     | 5      | rozpěti   | 14,386 | 10890         | 370      | R   |
|                                            | 30002    | Izabela Hrnečková |       |       | 1    | 4   | 6      | 2/2017    | 9,671  | 2517          |          |     |
|                                            |          |                   | nově: |       | 1    |     | 6      | 2/2017    | 9,753  | 2607          | 90       |     |
| Į                                          | počet:   | 2                 |       |       |      |     |        |           |        | 13037         |          |     |
|                                            |          |                   |       |       |      |     |        |           | nově:  | 13497         | 460      |     |

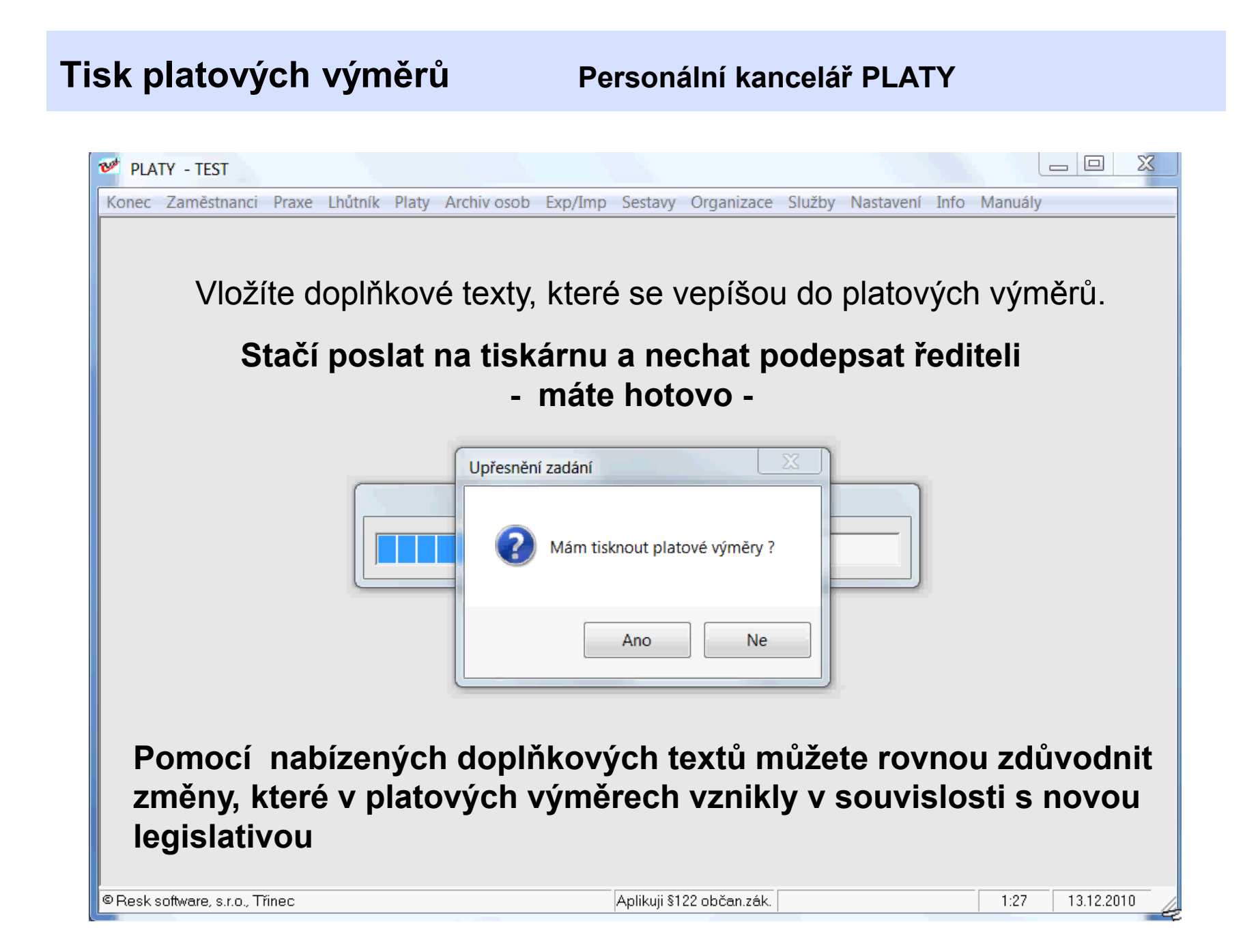

#### První kroky po aktualizaci – verze 6.4.5

Program je kompletně aktualizován, máte vytištěny *platové výměry* a tiskovou se stavu *Změna platových výměrů zaměstnanců ke dni 1.11.2014:* 

1) zkontrolujte provedené změny v tiskové sestavě a platové výměry, zda odpovídají skutečnosti.

## 2) Zkontrolujte příplatky za vedení podle nové platové tabulky

u zaměstnanců ve 2 a vyšším stupni řízení! Jedná o spodní hranici příplatku, která nesmí být nižší než uvedené % z platového tarifu nejvyššího platového stupně v platové třídě, do které je vedoucí zaměstnanec zařazen - § 124 ZP.

#### Zaměstnancům v 1. stupni řízení

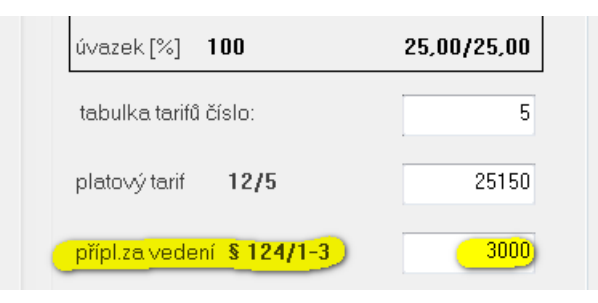

a zaměstnancům uvedeným v odst. 4) § 124 ZP byla spodní hranice příplatku automaticky valorizována na 5% tarifu nejvyššího platového stupně platové třídy, do které je zařazen!

Řešení Čl. II, přechodná ustanovení, odst.1) a odst.2):

- pokud máte v organizaci zaměstnance zařazené v 6. a vyšší platové třídě v rozpětí (mimo § 6 odst. b) umělecké práce a trenéři):
- a) odst. 1) platový tarif (platový stupeň) je nižší, než by od odpovídalo započitatelné praxi – platový tarif byl při převodu rovnou dorovnán
- b) odst. 2) platový tarif je vyšší než by odpovídalo započitatelné praxi, jsou v sestavě označeni znakem <, u těchto zaměstnanců je nutné v oddíle *Praxe Vkládání údajů Zařazení zatrhnout box Chráněná osoba*.
  Program mu automaticky vypočte tarif pro fixovaný platový stupeň.

| učitel 2 | Platový tarif je vyšší, než by odpovíc     |         |    |   |         |                |       |       |
|----------|--------------------------------------------|---------|----|---|---------|----------------|-------|-------|
| _        | 10001 Mgr. Povýšený Záchrana               | 5       | 12 | 5 | rozpěti | 15,844         | 25150 | -     |
|          | nově:                                      | 8       |    | 3 | 12/2017 | 15,929         | 25150 | 0 <   |
|          | 10022 Mgr. Skutečný Záchrana Prax          | e 5     | 12 | 3 | 12/2017 | 15,844         | 22100 |       |
|          | nově:                                      | 8       |    | 3 | 12/2017 | 15,929         | 22800 | 700   |
| _        | 10203 Mgr. Ponížený Záchrana               | 5       | 12 |   | rozpěti | 15,844         | 20600 |       |
|          | nově:                                      | 8       |    | 3 | 12/2017 | 15 <b>,929</b> | 22800 | 2200) |
| Platovy  | ý tarif je nižší, než by odpovídalo započi | n 67850 |    |   |         |                |       |       |

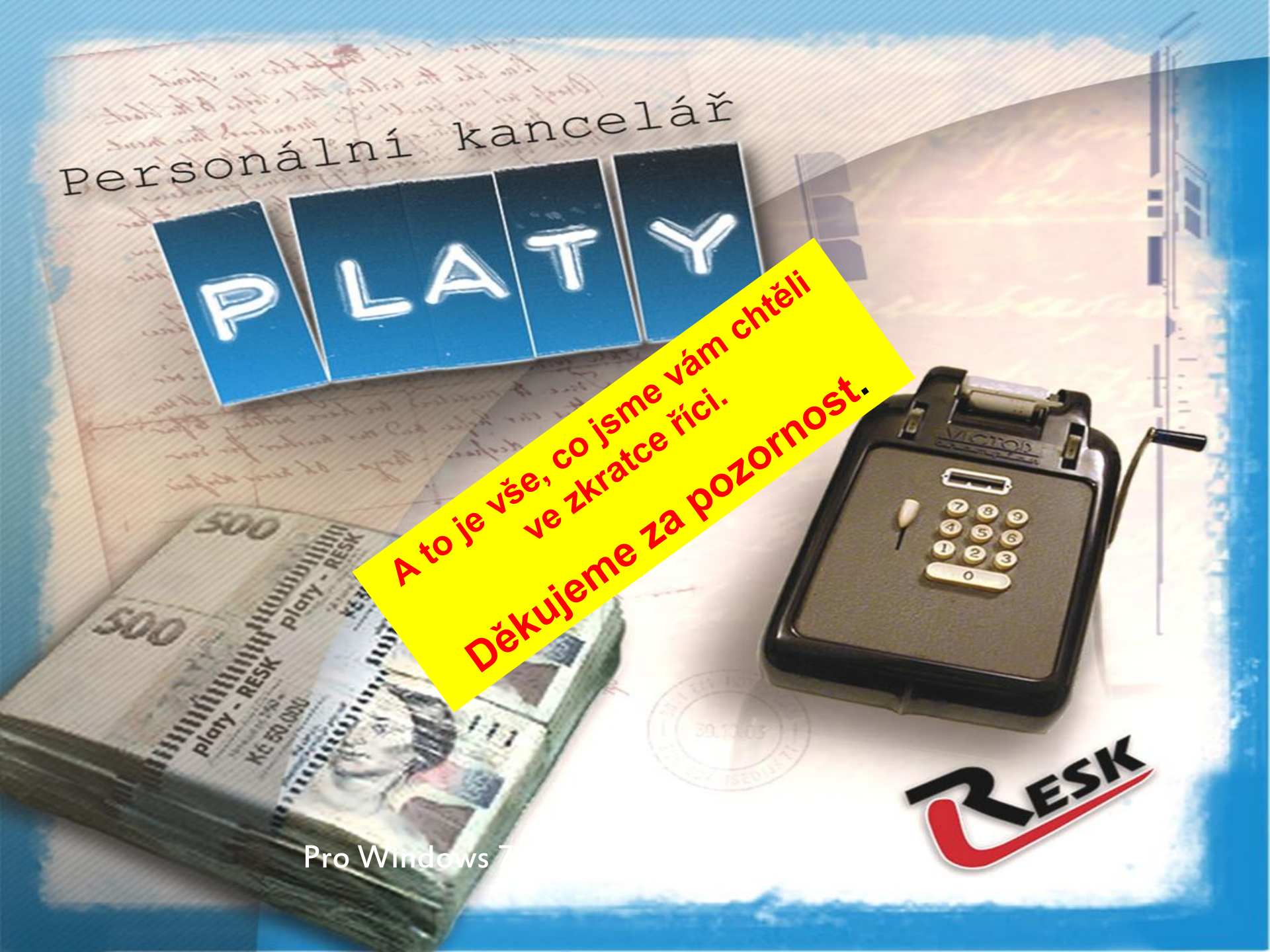